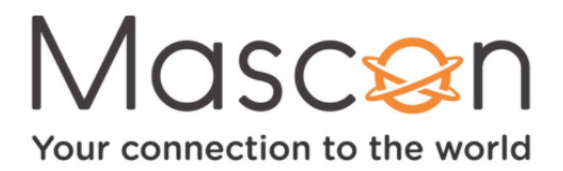

## HOW TO RENAME YOUR NEW WIFI NETWORK

## Follow these steps to change the default WiFi Network Name and Password:

- **A.** On your WiFi device:
  - 1. Open up an internet web browser (like Safari or Chrome).
  - 2. Type 192.168.0.1 into the address bar and hit enter/go.
  - 3. This will take you to an Arris Home Network page.
- **B.** On the Arris page:
  - 1. Create an ARRIS ADMINISTRATOR password to manage your new gateway's settings. It must be at least 8 characters long with at least one uppercase and lowercase letter and one special character. Please note that this ARRIS ADMINISTRATOR password is NOT your WiFi password for your new WiFi network.
  - 2. Enter the CAPTCHA code.
- **C.** Create a WiFi name and password for both the 2.4GHz and 5GHz networks. Leave the encryption method as is (WPA2 PSK).
- **D.** On the next page, log in with the ARRIS ADMINISTRATOR username admin and the new ARRIS ADMINISTRATOR password you created in Step 2. Now, go to the WiFi settings on your Wireless device:
  - 1. Select one of your newly created WiFi network names created in Step 3. You will be prompted to input the new WiFi password you set up at the same time.
  - 2. For the best experience, connect to both the 2.4 GHz and 5 GHz networks.
  - 3. Repeat this connection process on all of the Wireless devices in your home.

\*To watch a video tutorial on how to rename your WiFi Network, click here.